# ISTRUZIONI PER IL PAGAMENTO DELLE RETTE DEI SERVIZI SCOLASTICI DAL PORTALE DEL COMUNE DI MANTOVA

Collegarsi all'indirizzo <u>https://rette.comune.mantova.gov.it/sicare/esimeal\_login.php</u> preferibilmente con il browser Chrome. Se si è già registrati inserire le proprie credenziali. Si può accedere anche con SPID; diversamente è necessario procedere con la registrazione al servizio.

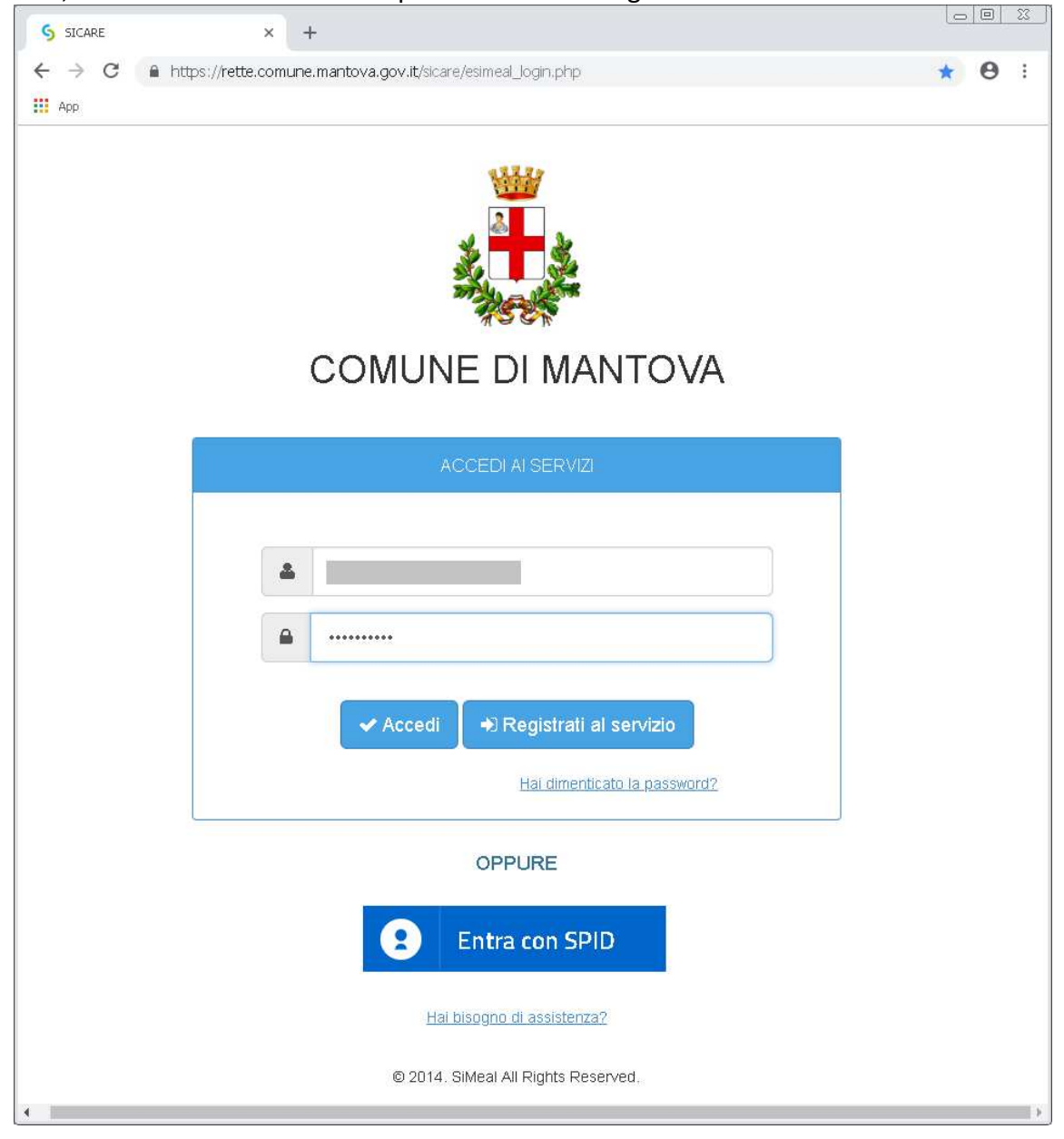

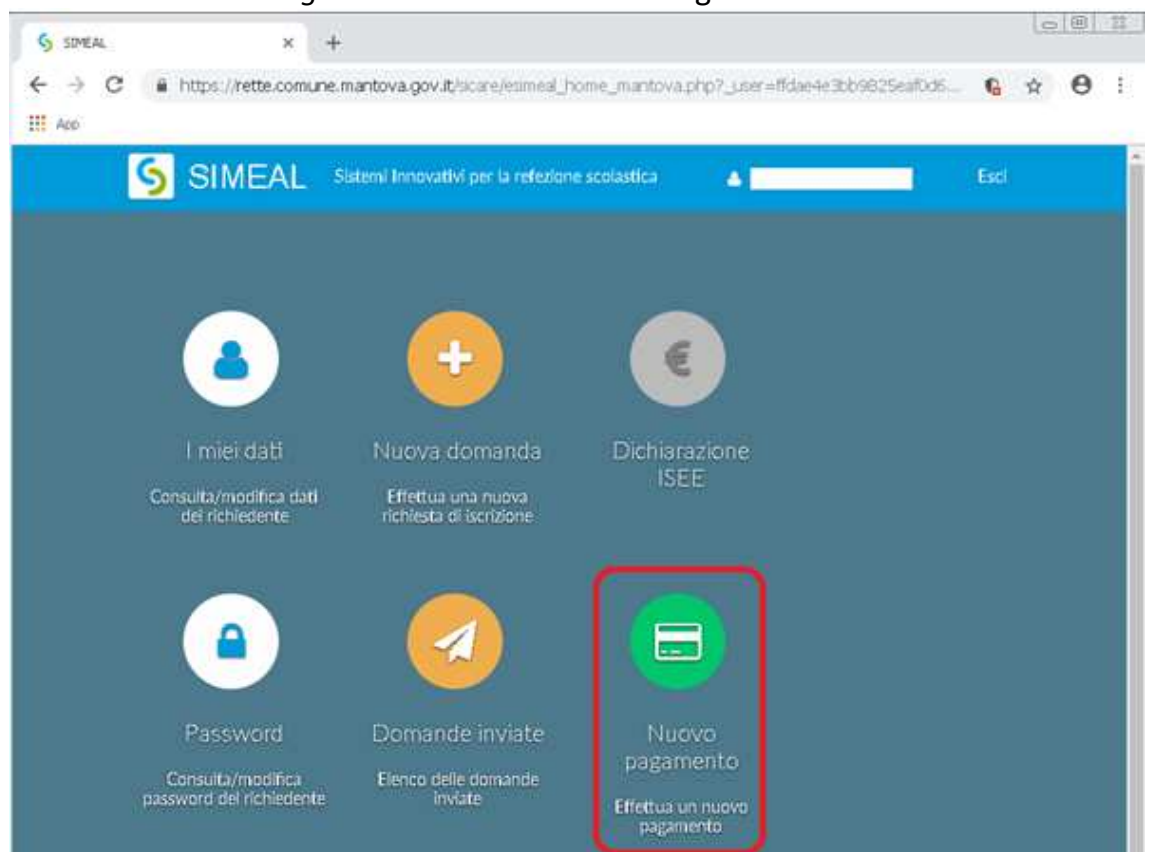

Cliccare su Nuovo Pagamento come indicato in figura.

Cliccare su Pagamento PagoPA come indicato in figura.

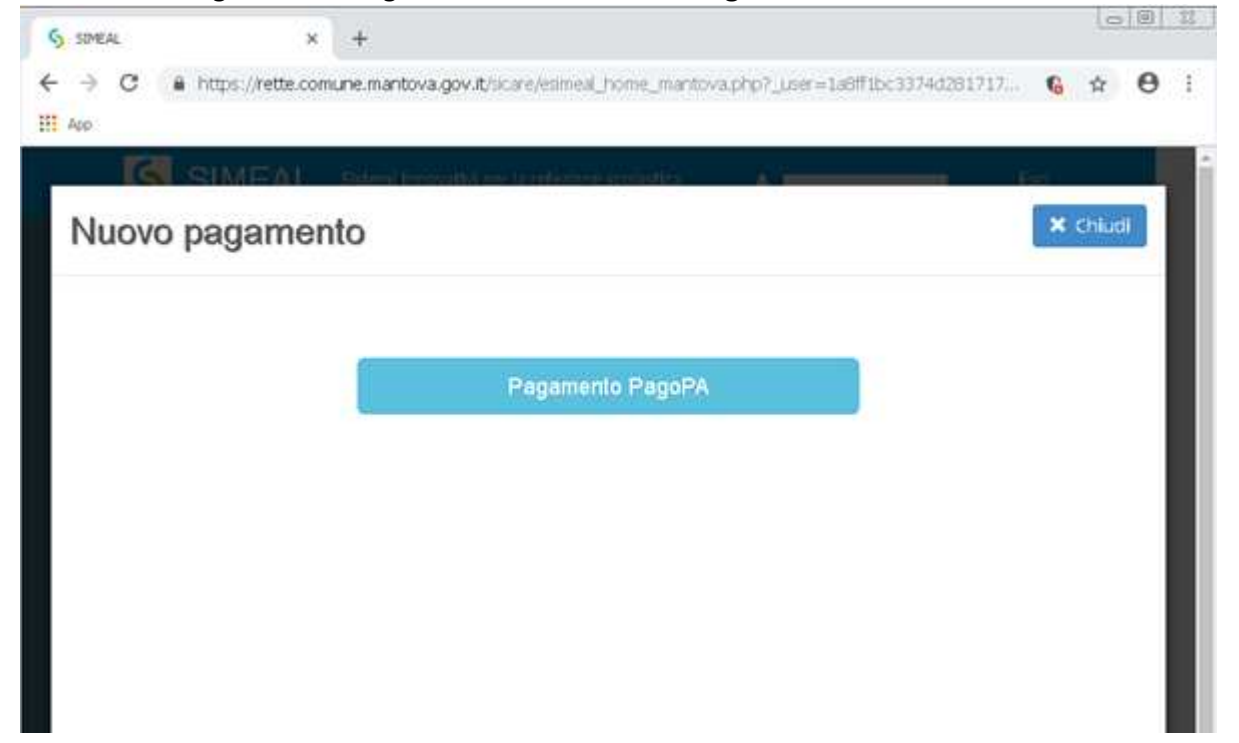

Vengono elencati i debiti a proprio carico. Cliccare sul pulsante *Paga* del conto che si intende pagare.

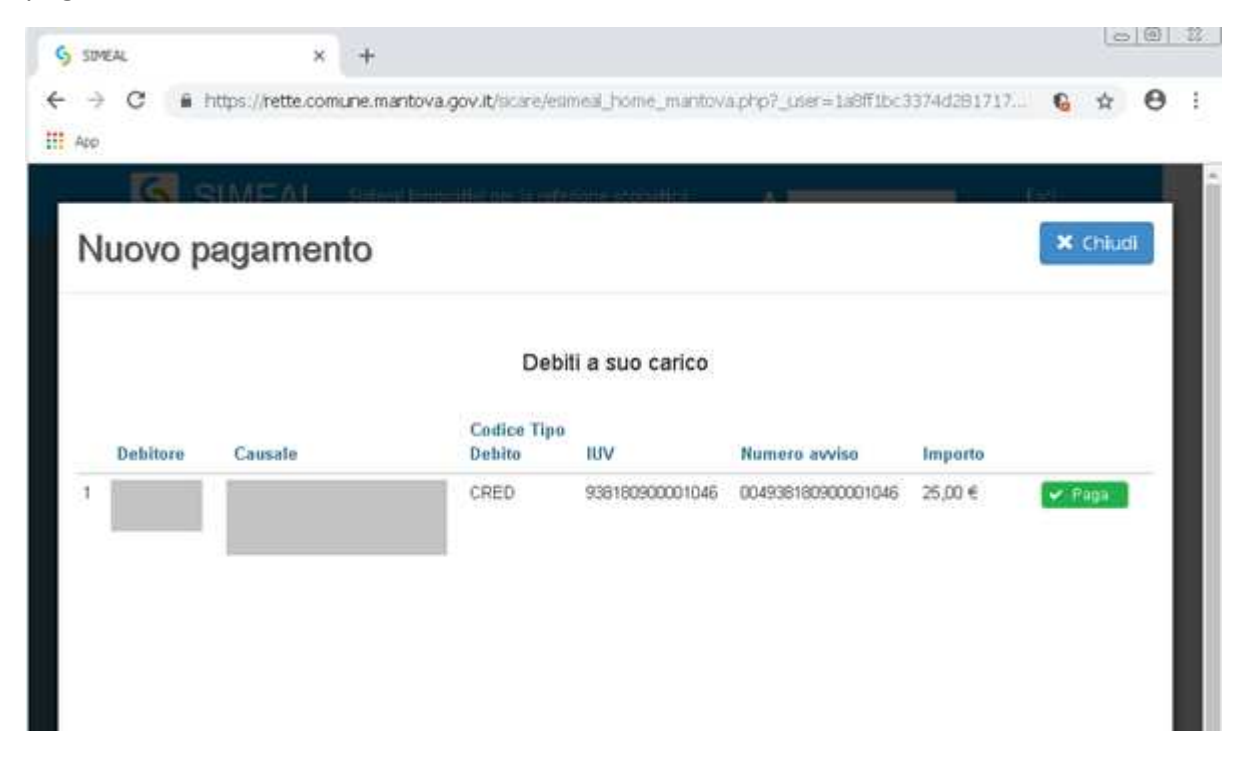

In qualche secondo si viene indirizzati al portale PagoPA.

| PagoPA  | ×                    | +                                       |                                              |                |   | 19 | 1.91 |   |
|---------|----------------------|-----------------------------------------|----------------------------------------------|----------------|---|----|------|---|
| e > c 🖷 | Agenzia per l'Italia | Digitale [17]   I                       | https://wsp2.pagopa.gov.it/walet             | lognMethod     | Q | \$ | θ    | 1 |
| App     |                      |                                         |                                              |                |   |    |      |   |
| pagoPA  | /RFS/RF080           | 000000000000000000000000000000000000000 | Comune di Mantova<br>20000025/25.00/TXT/CRED |                |   |    |      | X |
| $\sim$  |                      |                                         | 25,006                                       |                |   |    |      |   |
|         |                      |                                         |                                              |                |   |    |      |   |
|         |                      |                                         |                                              |                |   |    |      |   |
|         |                      |                                         |                                              |                |   |    |      |   |
|         |                      |                                         |                                              |                |   |    |      |   |
|         |                      |                                         |                                              |                |   |    |      |   |
|         |                      |                                         |                                              |                |   |    |      |   |
|         |                      |                                         | pagoPA                                       |                |   |    |      |   |
|         |                      |                                         | .0                                           |                |   |    |      |   |
|         |                      | Be                                      | nvenuto nel sistema di pagamento             | della Pubblica |   |    |      |   |
|         |                      |                                         | Amministrazione italiana: pap                | A40            |   |    |      |   |
|         |                      | 1                                       |                                              |                |   |    |      |   |
|         |                      |                                         | • 0 1 1 1 1 0 0 0 0 1 1 1 1 1 0 0            |                |   |    |      |   |
|         |                      |                                         | ENTIRA CON SPID                              |                |   |    |      |   |
|         |                      |                                         | Non hai SPID? Scopri di pi                   | i.             |   |    |      |   |
|         |                      |                                         | Non hai SPID? Scopri di pi                   |                |   |    |      |   |

Se si è già registrati inserire le proprie credenziali oppure procedere con la registrazione.

| PagoPA             | × +                                                                               |    | Le | . ( | 23 |
|--------------------|-----------------------------------------------------------------------------------|----|----|-----|----|
| ← → C i<br>iii App | Ageruta per l'Itala Digitale [IT]   https://wsp2.pagopa.gov.it/wallet/enterEmail? | Q  | 4  | θ   | ŧ  |
| pagoPA             | Comune di Mantova<br>/RF5/RF0800000000000000025/25.00/TXT/CRED<br>25,006          | i. |    |     | ×  |
|                    |                                                                                   |    |    |     |    |
|                    |                                                                                   |    |    |     |    |
|                    |                                                                                   |    |    |     |    |
|                    | inserisid il tuo indirizzo email                                                  |    |    |     |    |
|                    | icdirizzo email                                                                   |    |    |     |    |
|                    | Continua                                                                          |    |    |     |    |

# Accettare la *privacy policy* e proseguire.

| App    |                                                                      |          |
|--------|----------------------------------------------------------------------|----------|
|        | Comune di Mantova                                                    |          |
| agory  | /RES/RF0800000000000000000025/25.00/TXT/CRED                         | $\times$ |
| $\sim$ | 25,00€                                                               |          |
|        | pagoPA – Privacy Policy                                              |          |
|        | INFORMATIVA PRIVACY Ai sensi dell'art. 13 del D. Igs 30              |          |
|        | giugno 2003, n. 196, l'Agenzia per l'Italia Digitale (AgID), in      |          |
|        | qualita' di Titolare del trattamento, informa che i dati personali   |          |
|        | oggetto di trattamento da parte di AgID sono quelli indicati al      |          |
|        | paragrafo 2.1.3.1 "Servizio di scelta e memorizzazione del           |          |
|        | pagamento" del documento "SPECIFICHE ATTUATIVE DEL                   |          |
|        | NODO DEI PAGAMENTI-SPC", accessibile dal sito                        |          |
|        | www.agid.gov.it. Al paragrafo gia' indicato sono altresi'            |          |
|        | specificate le finalita' del trattamento. In relazione a tutte le    |          |
|        |                                                                      |          |
|        | garantire la sicurezza e la riservatezza e notra' essere             |          |
|        | effettuato attrauero et unosti manuali, informatiri e                |          |
|        | telemetici al fine di registrare organizzare concentare              |          |
|        |                                                                      |          |
|        | eraborare, informare, selezionare, estuare, rainformare,             |          |
|        |                                                                      |          |
|        | Per in perseguintenco de de intratta inducate, in dati personani     |          |
|        | saranno diattadi bar dipendenti Agiti i duan sono stadi              |          |
|        | appositamente nominati Responsabili o incaricati dei                 |          |
|        | trattamento. Agiu, inoltre, per i erogazione dei propri servizi,     |          |
|        | potra' trasmettere e/o dare in gestione i dati personali raccolti    |          |
|        | a suoi aventi causa, preventivamente contrattualizzati per la        |          |
|        | sola erogazione dei servizi connessi alle finalita' dei              |          |
|        | trattamento. DRITTI DELL'INTERESSATO L'interessato potra'            |          |
|        | ottenere da AgID la conferma dell'esistenza o meno di propri         |          |
|        | dati personali nelle banche dati di AglD; potra' altresi'            |          |
|        | richiedere che i dati personali vengano messi in forma               |          |
|        | intelligibile, di conoscere l'origine dei dati nonche' la logica di  |          |
|        | cui si basa il trattamento; potra' ottenere la cancellazione, la     |          |
|        | trasformazione in forma anonima o il blocco dei dati trattati in     |          |
|        | violazione della vigente normativa in materia di protezione dei      |          |
|        | dati personali, nonche' l'aggiornamento, la rettificazione o, se     |          |
|        | vi e' interesse, l'integrazione dei dati; potra' infine opporsi, per |          |
|        | motivi legittimi, al trattamento stesso. I suddetti diritti          |          |
|        | accetto la privacy policy                                            |          |
|        |                                                                      |          |
|        |                                                                      |          |

| PagoPA      | ×                     | +                                       |               |                                                    |   | 9  |   | п |
|-------------|-----------------------|-----------------------------------------|---------------|----------------------------------------------------|---|----|---|---|
| ← → C ₩ App | 🗯 Agerala per l'Itala | i Digitale [IT]                         | ) https://wsp | 2.pagopa.gov.it/walet/approveTerms?terms=8privacy= | Q | \$ | θ | I |
| ballobil    | /RES/RE08             | 000000000000000000000000000000000000000 | 000000025/25  | Comune di Mantova<br>00/TXT/CHED<br>25,006         | E |    |   | × |
|             |                       |                                         |               |                                                    |   |    |   |   |
|             |                       |                                         |               |                                                    |   |    |   |   |
|             |                       |                                         |               | Come vuoi pagare?                                  |   |    |   |   |
|             |                       |                                         | -             | Carta di credito/debito                            |   |    |   |   |
|             |                       |                                         | 臝             | Conto corrente                                     |   |    |   |   |
|             |                       |                                         |               | Altri metodi di pagamento                          |   |    |   |   |

#### Scegliere la modalità di pagamento tra quelle proposte.

Pagamento con carta di credito/debito.

| PagoPA  | ×                  | +                                       |                       |                               |   | -  | - |   |
|---------|--------------------|-----------------------------------------|-----------------------|-------------------------------|---|----|---|---|
| € → C 🔒 | Agenza per l'Itala | Digitale [17]   I                       | https://wisp2.pag     | opa.gov.it/walet/cc           | Q | \$ | Θ | 1 |
| 000000  | 202000             |                                         | Com                   | une di Mantova                |   |    |   |   |
| pagary  | /RF5/RF08          | 200000000000000000000000000000000000000 | 00000025/25.08/13     | 25,00€                        |   |    |   | × |
|         |                    |                                         |                       |                               |   |    |   |   |
|         |                    |                                         |                       |                               |   |    |   |   |
|         |                    |                                         |                       |                               |   |    |   |   |
|         |                    |                                         | pagoPA accetta q      | ueste carte di credito/debito |   |    |   |   |
|         |                    |                                         | <b>E</b>              | VISA Electron                 |   |    |   |   |
|         |                    |                                         |                       |                               |   |    |   |   |
|         |                    | 20                                      | nome e cogn           | ome                           |   |    |   |   |
|         |                    | 76/18 E CD                              | gnome                 |                               |   |    |   |   |
|         |                    | =                                       | 0000 0000             | 0000 0000                     |   |    |   |   |
|         |                    | numero de                               | ella carta di credito |                               |   |    |   |   |
|         |                    | $\square$                               | MM / AA               | CVC                           |   |    |   |   |
|         |                    | scadercia i                             | (mm/aa)               | codice di verifica            |   |    |   |   |
|         |                    |                                         |                       |                               |   |    |   |   |
|         |                    |                                         |                       |                               |   |    |   |   |

# Pagamento su conto corrente.

| PagoPA        | × +                             |                                                                          |    | 0 0 | 9 %        |
|---------------|---------------------------------|--------------------------------------------------------------------------|----|-----|------------|
| ← → C 🔒       | Agenzia per l'Italia Digitale [ | [TT]   https://wisp2.pagopa.gov.it/wallet/psp?pspType=BANK_ACCOUNT&mod=1 | QÅ | r ( | <b>9</b> : |
| App<br>pagoPA | /RF5/RF02000                    | Comune di Mantova<br>00000000000025/25.00/TXTVCRE D                      |    |     | ~          |
| U             |                                 | 25,006                                                                   |    |     |            |
|               |                                 | Paga con il tuo conto corrente                                           |    |     |            |
|               |                                 | Q cerca la tua banca                                                     |    |     |            |
|               |                                 | Ordina per: Alfabetico 🗸 — Tipo: Crescente — 🗸                           |    |     |            |
|               |                                 | INTESI M SNIHOLO                                                         |    |     |            |
|               |                                 | Pago in Conto                                                            |    |     |            |
|               |                                 | Commissione max 0,00 €                                                   |    |     |            |
|               |                                 | INTESA 🔟 SNNDAOLO                                                        |    |     |            |
|               |                                 | Masterpass                                                               |    |     |            |
|               |                                 | nasterpass                                                               |    |     |            |
|               |                                 | Commissione max <b>0,50 €</b>                                            |    |     |            |
|               |                                 | INTESA I SANDAOLO                                                        |    |     |            |
|               |                                 | MyBank                                                                   |    |     |            |
|               |                                 | Commissione max 0,50 €                                                   |    |     |            |
|               |                                 | INTESA 🔟 SNIBAOLO                                                        |    |     |            |
|               |                                 | Emilia Romagna: pagamenti con carte                                      |    |     |            |
|               |                                 |                                                                          |    |     |            |
|               |                                 |                                                                          |    |     |            |
|               |                                 | Nijusto<br>micano<br>Bacamonto Mestra (Papelico SCT                      |    |     |            |
|               |                                 | Pagamento diretto                                                        |    |     |            |
|               |                                 | Bonnico Su<br>Commissione max 0,90 €                                     |    |     |            |
|               |                                 | Non trovi la tua banca?                                                  |    |     |            |

# Altri metodi di pagamento.

| PagoPA  | ×                      | +                                       |                                               |                                |                |       |      | 00 | - 23 |
|---------|------------------------|-----------------------------------------|-----------------------------------------------|--------------------------------|----------------|-------|------|----|------|
| ← → C 🔒 | Agenzia per l'Itala Di | igitale [17]   ht                       | tps://wisp2.pagopa.gc                         | <b>κ∾ it/</b> walet/psp?pspTγi | x=EXTERNAL_PS8 | mod=1 | Q 11 | Θ  | 1    |
| pagoP4  | /RFS/RFCBOO            | 000000000000000000000000000000000000000 | Comune di N<br>0000025/25.00/TXT/CRE<br>25,00 | Mantova<br>ED Million<br>DE    |                |       |      |    | ×    |
|         |                        |                                         | Scegii la modalită                            | i di pagamento                 |                |       |      |    |      |
|         |                        | Q                                       | certs                                         | a                              |                |       |      |    |      |
|         |                        | Or                                      | dina per . Alfabetico 🗸                       | Tipo: Crescente 🕓              |                |       |      |    |      |
|         |                        |                                         | PayP                                          | Pal                            |                |       |      |    |      |
|         |                        |                                         | Eommissione                                   | yPal<br>max 1,50 €             |                |       |      |    |      |
|         |                        |                                         | <b>O</b> •••                                  | ND:W)                          |                |       |      |    |      |
|         |                        |                                         | Satisp                                        | Pay                            |                |       |      |    |      |
|         |                        |                                         | in the                                        | de                             |                |       |      |    |      |
|         |                        |                                         | Carte Paga                                    | amento                         |                |       |      |    |      |
|         |                        |                                         | Carte di Pag                                  | rmax 0,95 €                    |                |       |      |    |      |

Consultando nuovamente la pagina dopo aver effettuato il pagamento, il debito risulterà *Pagato*.

|   | 5 SIM                               | 1EAL     | ×                              | +             |                       |                  |                       |             |          |      | 23       |  |  |
|---|-------------------------------------|----------|--------------------------------|---------------|-----------------------|------------------|-----------------------|-------------|----------|------|----------|--|--|
| ~ | >                                   | C A ht   | ttps:// <mark>rette.com</mark> | une.mantova.  | gov.it/sicare/esir    | neal_home_mantov | a.php?_user=1a8ff1bc3 | 3374d281717 | <b>.</b> | ☆ 8  | ) :      |  |  |
|   | Арр                                 |          |                                |               |                       |                  |                       |             |          |      | <b>A</b> |  |  |
|   |                                     | 5.9      | IMEAL                          | Sistemi Innov | vativi per la refez   | tione scolastica | A                     |             | Esci     |      | 11       |  |  |
|   | Nuovo pagamento × <sup>chiudi</sup> |          |                                |               |                       |                  |                       |             |          |      |          |  |  |
|   |                                     |          |                                |               |                       |                  |                       |             |          |      |          |  |  |
|   |                                     |          |                                |               | Debil                 | i a suo carico   |                       |             |          |      |          |  |  |
|   |                                     | Debitore | Causale                        |               | Codice Tipo<br>Debito | IUV              | Numero avviso         | Importo     |          |      |          |  |  |
|   | 1                                   |          |                                |               | CRED                  | 938180900001046  | 004938180900001046    | 25,00 €     | 🗸 Pa     | gato | н        |  |  |
|   |                                     |          |                                |               |                       |                  |                       |             |          |      |          |  |  |
|   |                                     |          |                                |               |                       |                  |                       |             |          |      |          |  |  |
|   |                                     |          |                                |               |                       |                  |                       |             |          |      |          |  |  |
|   |                                     |          |                                |               |                       |                  |                       |             |          |      |          |  |  |
|   |                                     |          |                                |               |                       |                  |                       |             |          |      |          |  |  |
|   |                                     |          |                                |               |                       |                  |                       |             |          |      |          |  |  |
|   |                                     |          |                                |               |                       |                  |                       |             |          |      |          |  |  |
|   |                                     |          |                                |               |                       |                  |                       |             |          |      |          |  |  |
|   |                                     |          |                                |               |                       |                  |                       |             |          |      |          |  |  |
|   |                                     |          |                                |               |                       |                  |                       |             |          |      |          |  |  |
|   |                                     |          |                                |               |                       |                  |                       |             |          |      |          |  |  |
|   |                                     |          |                                |               |                       |                  |                       |             |          |      |          |  |  |
|   |                                     |          |                                |               |                       |                  |                       |             |          |      |          |  |  |
|   |                                     |          |                                |               |                       |                  |                       |             |          |      |          |  |  |
|   |                                     |          |                                |               |                       |                  |                       |             |          |      | -        |  |  |